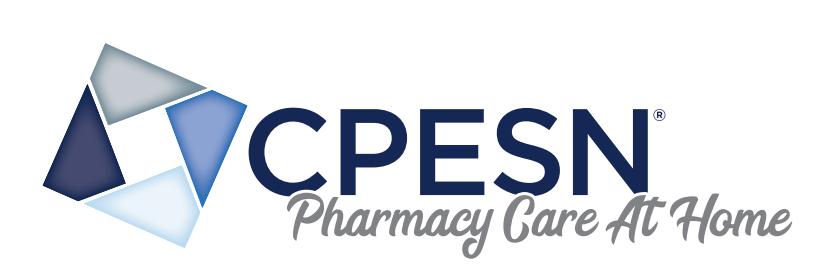

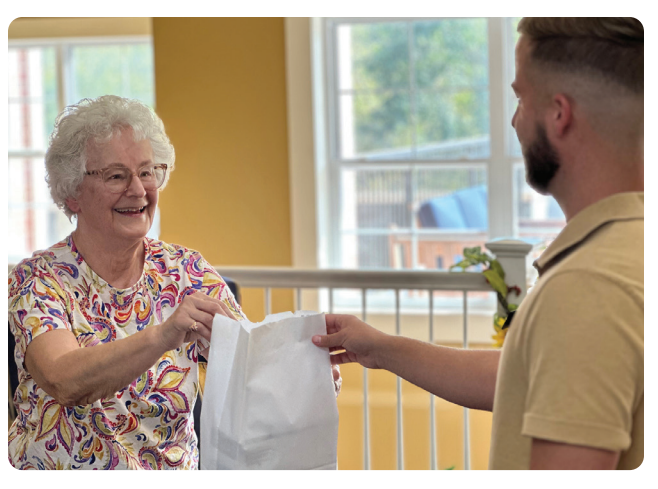

### Retail Pharmacy Step-by-Step Guide: How to Apply for a Long-Term Care NPI

This easy-to-follow guide is for pharmacies that have a Community/Retail National Provider Identifier (NPI) and want to begin billing under CMS guidelines for delivery of pharmacy care at-home services but do not have a specific Long-Term Care NPI.

A LTC NPI number is required to contract with payers and be reimbursed for pharmacy care at-home services. Follow this step-by-step guide to apply for your pharmacy's LTC NPI.

#### Ready to Apply for your LTC NPI?

Step-by-step guidance begins with log-in at <u>https://nppes.cms.hhs.gov/#/</u> using the pharmacy's Existing Retail NPI account User ID and Password. Each step outlined below aligns with a "next" step at the website. Click NEXT after each step to access the next screen.

## Have this Information Handy before Starting the Process!

- User ID and Password for Existing Retail NPI account at NPPES (National Plan & Provider Enumeration System)
- Pharmacy Legal Name (Include any DBA)
- Pharmacy's IRS Employer Identification Number (EIN)
- Address for the LTC Pharmacy
- Primary Contact Person for the LTC Pharmacy
- Phone Number (Best # to reach the Primary Contact)

# Once Logged in as Registered User with Your Pharmacy's Retail NPI Account:

- Choose Apply for an NPI for an Organization
- Choose Employee of the Organization
- Fill in EIN Add the pharmacy's IRS Employer Identification Number
- Address 1st the BUSINESS Address / 2nd the Practice Location These may be the same, or the practice location may be different.
- Office Hours Fill in hours completely for every day
- "Endpoint for Exchanging Healthcare Information" Simply Click NEXT
- "Other Identifiers" Simply Click NEXT
- Choose Taxonomy Choose "Pharmacy Long Term Care Pharmacy"
- Review the page, verify correct information edit if needed
- Click the "I Certify" then Click NEXT
- You are taken to a **Confirmation Page** Print this page / Save this Page as a PDF

LTC NPI numbers are delivered by email within 3-5 business days. Be sure to check the email listed with your pharmacy's NPPES account profile!

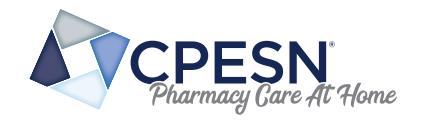

#### **Questions? Ready to Get Started?** Contact us today at PCaH@cpesn.com